# **MICROCHILLER 2**

Manual
001721A02

Issue
06.05

Replaces
----

User guide

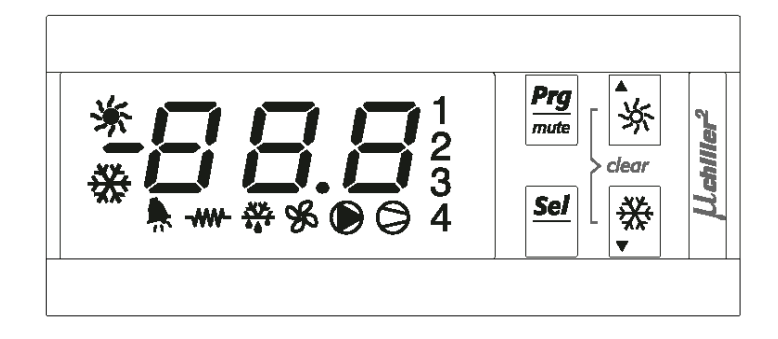

Version USER

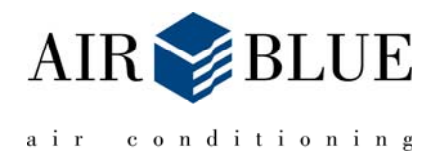

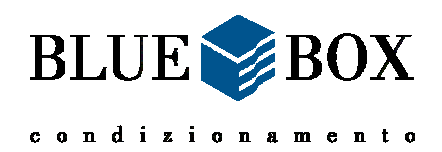

## **User Interface**

Green 3 digit display (plus sign and decimal point), amber operating signals and red alarm signal.

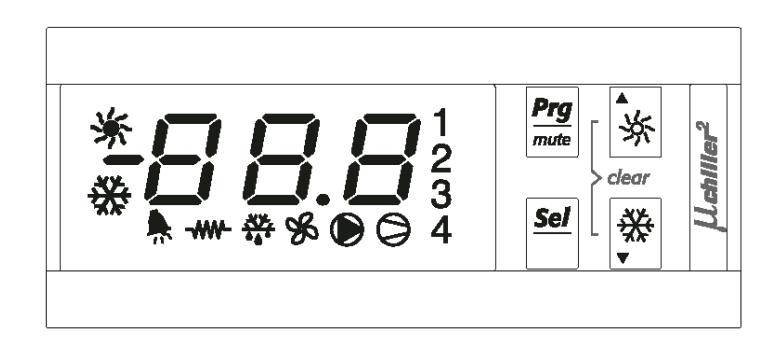

Meaning of the symbols on the display

:

| Symbol     | Colour | Meaning                    |                   | Reference refrigerant |  |
|------------|--------|----------------------------|-------------------|-----------------------|--|
|            |        | with LED on                | with LED flashing | circuit               |  |
| 1,2        | Amber  | Compressor 1 and/or 2 On   | Start demand      | 1                     |  |
| 3,4        | Amber  | Compressor 3 and/or 4 On   | Start demand      | 2                     |  |
| 0          | Amber  | At least one compressor on |                   | 1 and/or 2            |  |
|            | Amber  | Pump/air outlet fan on     |                   |                       |  |
| 8          | Amber  | Condenser fan on           |                   |                       |  |
| ***<br>*** | Amber  | Defrost active             | Defrost demand    | 1 and/or 2            |  |
|            | Amber  | Heater on                  |                   |                       |  |
| •          | Red    | Alarm active               |                   |                       |  |
| 券          | Amber  | Heat pump mode (P6=0)      |                   | 1 and 2               |  |
| ×          | Amber  | Chiller mode (P6=0)        |                   |                       |  |

#### Keys and functions associated with the buttons

| Key                | Button Unit status                                                                                                    | Button press mode            |  |  |
|--------------------|----------------------------------------------------------------------------------------------------|------------------------------|--|--|
| Prg<br>mute        | Loading default values                                                                                                | Press at power on            |  |  |
|                    | Go up a sub-group inside the programming area, until exiting (saving changes to E2PROM)                               | Press once                   |  |  |
|                    | In the event of alarms, mute the buzzer (if present) and deactivate the alarm relay                                   | Press once                   |  |  |
| Sel                | Access the direct parameters                                                                                          | Press for 5 s                |  |  |
|                    | Select item inside the programming area and display value of direct parameters / confirm the changes to the parameter | Press once                   |  |  |
| Prg<br>mute + Sel  | Program parameters after entering password                                                                            | Press for 5 s                |  |  |
| <b>永</b>           | Select top item inside the programming area                                                                           | Press once or press and hold |  |  |
|                    | Increase value                                                                                                    | Press once or press and hold |  |  |
|                    | Switch from standby to chiller mode (P6=0) and vice-versa                                                             | Press for 5 s                |  |  |
| *                  | Select bottom item inside the programming area                                                                        | Press once or press and hold |  |  |
|                    | Decrease value                                                                                                    | Press for 5 s                |  |  |
|                    | Switch from standby to heat pump mode (P6=0) and vice-versa                                                           | Press for 5 s                |  |  |
| \$* <sup>+</sup> ₩ | Manual alarm reset                                                                                                    | Press for 5 s                |  |  |
|                    | Immediately reset the hour counter (inside the programming area)                                                      | Press for 5 s                |  |  |
| <u>Sel</u> + 余     | Force manual defrost on both circuits                                                                                 | Press for 5 s                |  |  |

## **Parameters table**

The parameters are divided into 4 different types, according to their level of access by the user (password) and their function.

### **ATTENTION:**

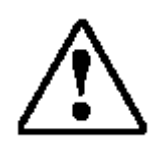

The calibration parameters are set in the factory and there is no need to modify them. If it proves necessary to alter settings, contact the technical assistance of BLUE SERVICE. The warranty will be immediately terminated if the calibration parameters are arbitrarily modified.

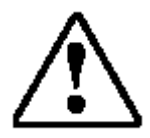

| Display<br>Indication | Parameter description                              | Display<br>Indication | Parameter description                             |  |  |  |
|-----------------------|----------------------------------------------------|-----------------------|---------------------------------------------------|--|--|--|
| b01                   | Value read by probe B1                             | c10                   | Compressor 1 hour meter                           |  |  |  |
| b02                   | Value read by probe B2                             | c11                   | Compressor 2 hour meter                           |  |  |  |
| b03                   | Value read by probe B3                             | c12                   | Compressor 3 hour meter                           |  |  |  |
| b04                   | Value read by probe B4 bar                         | c13                   | Compressor 4 hour meter                           |  |  |  |
| b05                   | Value read by probe B5                             | c15                   | Evaporator pump/fan 1 hour meter                  |  |  |  |
| b06                   | Value read by probe B6                             | c16                   | Evaporator pump/fan 2 hour meter                  |  |  |  |
| b07                   | Value read by probe B7                             | r01                   | Cooling set point                                 |  |  |  |
| b08                   | Value read by probe B8 bar                         | r02                   | Cooling differential                              |  |  |  |
| b09                   | Driver 1 evaporator temperature                    | r03                   | Heating set point                                 |  |  |  |
| b10                   | Driver 1 evaporator pressure                       | r04                   | Heating differential                              |  |  |  |
| b11                   | Driver 1 superheating                              | r21                   | Second cooling set point from<br>external contact |  |  |  |
| b12                   | Driver 1 saturation temperature                    | r22                   | Second heating set point from<br>external contact |  |  |  |
| b13                   | Driver 1 valve position                            | H06                   | Cooling/Heating digital input                     |  |  |  |
| b14                   | Driver 2 evaporator temperature                    | H07                   | ON/OFF digital input                              |  |  |  |
| b15                   | Driver 2 evaporator pressure                       | H96                   | Software version Driver 2                         |  |  |  |
| b16                   | Driver 2 superheating                              | H97                   | Software version Driver 1                         |  |  |  |
| b17                   | Driver 2 saturation temperature                    | H98                   | Expansion software version                        |  |  |  |
| b18                   | Driver 2 valve position                            | H99                   | Software                                          |  |  |  |
| b19                   | Temp. probe at the outlet of the external coil c1  |                       |                                                   |  |  |  |
| b20                   | Temp. probe at the outlet of the external coil c12 |                       |                                                   |  |  |  |

The following parameters have direct access and can be displayed and modified by the user:

## **Remote ON-OFF Enabling**

The potential free contact for "**remote ON-OFF** " must be connected to the terminals shown on the wiring diagram with "**IE**" or "**IE1**" and on the control the input must be enabled.

Procedure to enable the input on the control:

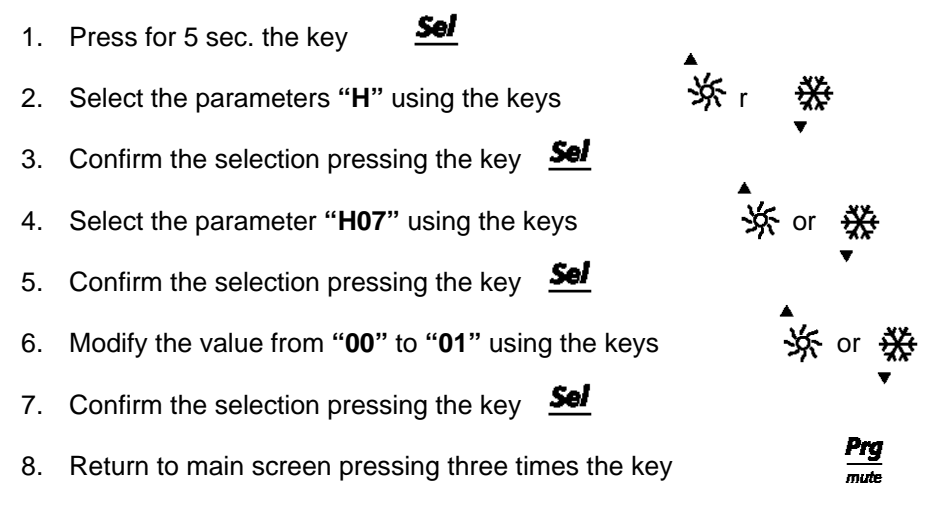

Enabling "ON-OFF remote" it is not possible to change the operating mode of unit if the digital input is open.

#### **Remote SUMMER-WINTER Enabling**

The potential free contact for "**remote SUMMER-WINTER**" must be connected to the terminals shown on the wiring diagram with "**E/I**" or "**IE2**" and on the control the input must be enabled.

Procedure to enable the input on the control::

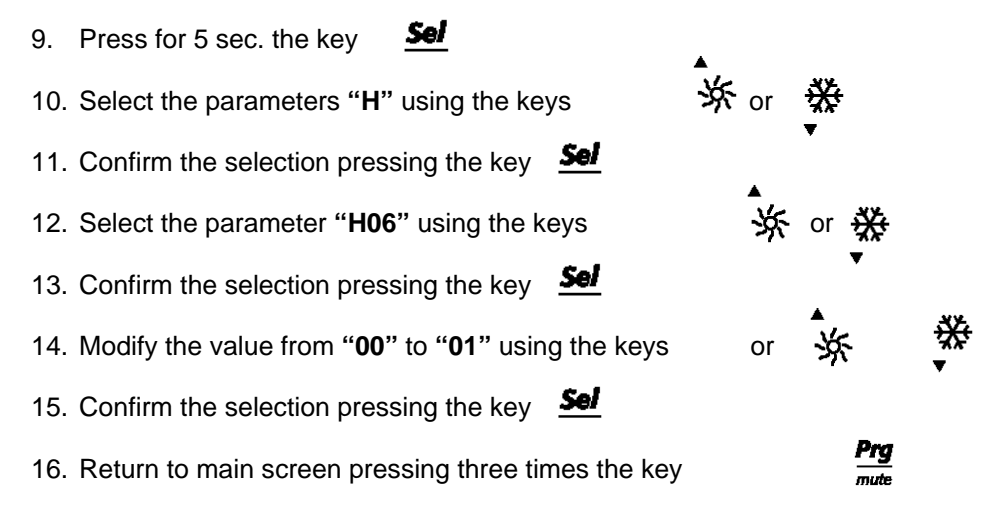

Enabling "**remote SUMMER-WINTER**" it is not possible to change the operating mode of unit if the digital input is open.

#### **Common alarm contacts**

The common alarm contacts are indicated in the wiring diagram with the terminals "**100-101**" or "**90-91**" and are normally open contacts which changes the status when any alarm occurs in the unit.

## Alarms and displays

When an alarm occurs, the control acts as follows:

enables the buzzer (if available) enables the alarm relay the temperature flashes displays alternatively the alarm code and the temperature

| Alarm | Alarm type            | Compressor                      | Pump | Fan      | Heater | Valve | Alarm | Warning |
|-------|-----------------------|---------------------------------|------|----------|--------|-------|-------|---------|
| HP1   | High pressure         | OFF<br>Compressors<br>circuit 1 |      | ON x 60" |        |       | ON    |         |
| HP2   | High pressure         | OFF<br>Compressors<br>circuit 2 |      | ON x 60" |        |       | ON    |         |
| LP1   | Low pressure          | OFF<br>Compressors<br>circuit 1 |      | OFF      |        |       | ON    |         |
| LP2   | Low pressure          | OFF<br>Compressors<br>circuit 2 |      | OFF      |        |       | ON    |         |
| TP    | General<br>overload   | OFF                             | OFF  | OFF      |        |       | ON    |         |
| tC1   | Circuit<br>1overload  | OFF<br>Compressors<br>circuit 1 |      | OFF      |        |       | ON    |         |
| tC2   | Circuit 2<br>overload | OFF<br>Compressors<br>circuit 2 |      | OFF      |        |       | ON    |         |
| FL    | Flow switch           | OFF                             | OFF  | OFF      |        |       | ON    |         |
| E1    | Probe B1              | OFF                             | OFF  | OFF      | OFF    |       | ON    |         |
| E2    | Probe B2              | OFF                             | OFF  | OFF      | OFF    |       | ON    |         |
| E3    | Probe B3              | OFF                             | OFF  | OFF      | OFF    |       | ON    |         |
| E4    | Probe B4              | OFF                             | OFF  | OFF      | OFF    |       | ON    |         |
| E5    | Probe B5              | OFF                             | OFF  | OFF      | OFF    |       | ON    |         |
| E6    | Probe B6              | OFF                             | OFF  | OFF      | OFF    |       | ON    |         |
| E7    | Probe B7              | OFF                             | OFF  | OFF      | OFF    |       | ON    |         |
| E8    | Probe B8              | OFF                             | OFF  | OFF      | OFF    |       | ON    |         |
| A1    | Frost circuit 1       |                                 |      | OFF      | ON     |       | ON    |         |
| A2    | Frost circuit 2       |                                 |      | OFF      | ON     |       | ON    |         |

#### **ATTENTION:**

If alarms other than those described above are displayed, contact the service organisation.

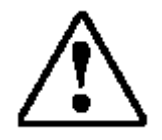

BLUE SERVICE S.r.I. Via dell'artigianato, 11 35020 Codevigo PD Italy Tel. +39 049 9751811 Fax +39 049 9714572

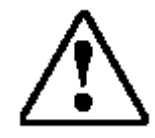

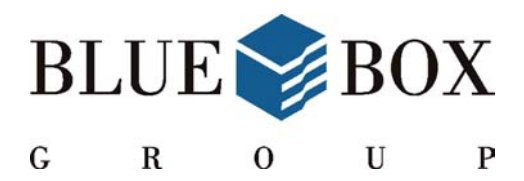

#### **BLUE BOX Condizionamento** AIR BLUE Air Conditioning **BLUE FROST Refrigeration**

are trademarks of the

**BLUE BOX GROUP** 

## **BLUE BOX GROUP s.r.l.** Via E. Mattei, 20 35028 Piove di Sacco PD Italy Tel. +39.049.9716300

Fax. +39.049.9704105

www.blueboxgroup.it info@blueboxgroup.it

Technical data may change without notice 001721A02 - Issue 06.05 / Supersedes --.--

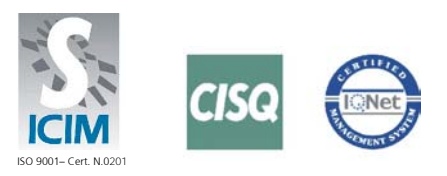